「令和6年6月処方箋料等算定漏れ疑い患者一覧」の帳票出力について

① 業務メニュー「52 月次統計」より、使用していない空き番号をクリックします。

(空き番号につきましては医療機関様ごとにより異なります。2ページ目以降は、画面下部「次頁」より確認頂けます)

| 1  | 月八桁這丁收業一覧 |                       |                 |     |
|----|-----------|-----------------------|-----------------|-----|
|    | <b>1</b>  |                       | プログラム名          | 登録済 |
| 22 | 71        | 患者チェックスクリプト処理(レセプト)   | ORCBGCHKRECEIPT |     |
|    | 72        | 薬食情報マスター括登録           | ORCBSETUPYJP    |     |
|    | 73        | 医療区分集計表               | ORCBG034        |     |
|    | 74        | 用法紐づけってト              | ORCBGYHCLST     |     |
|    | 75        | 剤番号修復処理               | ORCBFIXZAINUM   |     |
|    | 76        | 伝票番号修復処理              | ORCBFIXDENPNUM  |     |
|    | 11        | 受付ID修復処理              | ORCBFIXUKEID    |     |
|    | 78        | 令和6年6月処方箋料等算定漏れ疑い患者一覧 | ORCBGNOMI03     |     |
| 24 | 79        | 保険別診療点数月計表            | A00000M500      |     |
|    | 80        | 月計衣合計(窓口観収金)          | A00000M501      | 0   |
|    | 81        | 月計表 (診療費請求明細)         | A00000M700      | 0   |
| 25 | 82        | 患者一覧表                 | A00000L100      |     |
|    | 83        | 患者数一覧表                | A00000C100      | 0   |
|    | 84        | 基本台帳                  | A00000D100      |     |
| 26 | 85        | 診療行為別使用頻度一覧           | A00000A010      | 0   |
|    | 86        | 保険別患者台帳               | A00000L200      |     |
|    | 87        | 保険別請求チェック表            | A00000S100      |     |
|    | 88        | 診療行為区分別集計表            | A00000K100      | •   |
|    | 89        | 未収金・預り金個人別月計表         | A00000L300      |     |
|    | 90        | 償還払公費患者一覧             | A00000KOHS      |     |
|    | 91        | 保留・再請求・月遅れ一覧表         | A21011A05       |     |
| -  |           | 2014年1月1日1日           |                 |     |

② 月次統計帳票一覧画面が表示されますので、「令和6年6月処方箋料等算定漏れ疑い患者一覧」をクリックし、「確定」ボタンをクリックします。

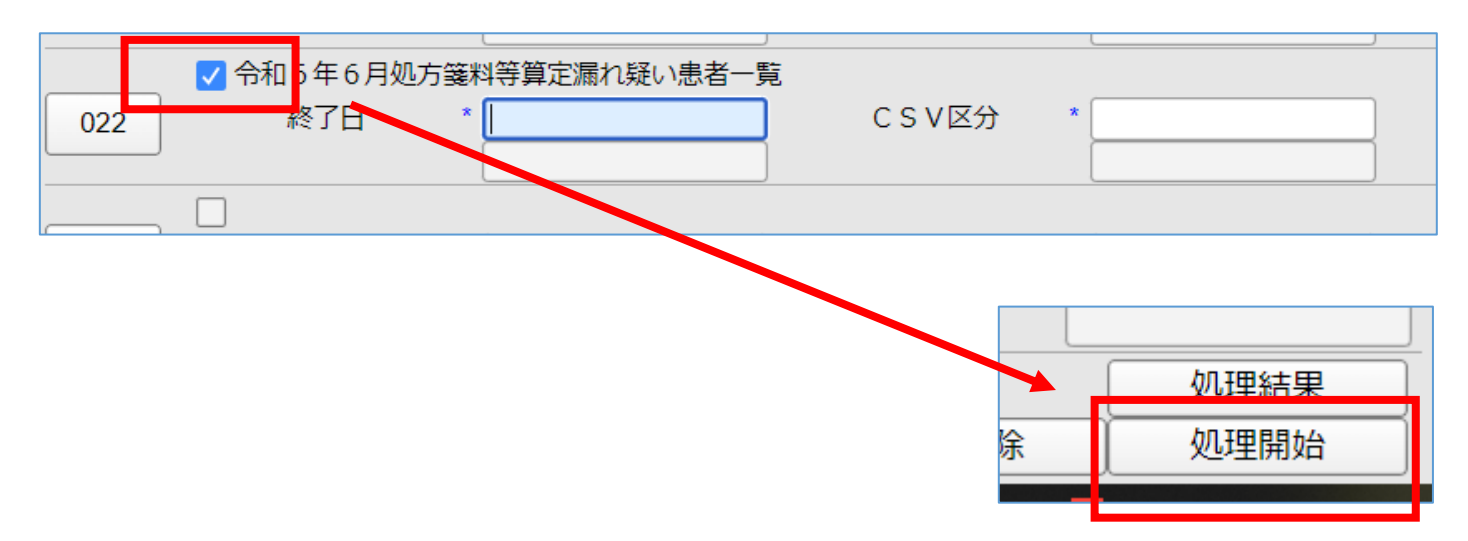

該当無しの場合は「処理は正常に終了しました」の表示のみで、印刷、プレビューは実行出来ません。 該当患者がいる場合は、6月診療内に処方箋料の算定漏れの可能性がございます。 診療行為入力から会計データの訂正を行ってください。